## **CONFIRMING THAT AN AFFILIATE CODE IS FUNCTIONING**

There are three means of confirming that the affiliate code is tracking activity to the parish correctly and is properly set up.

1. The first thing to confirm is that an affiliate code is in fact included in a link embedded in a banner on a parish website, simply hover the cursor over the code, and then look for the box that displays the full link, as seen at the bottom left below.

Note that the "?af=10003". The format should be "?af=" plus the code "10003" for this parish.

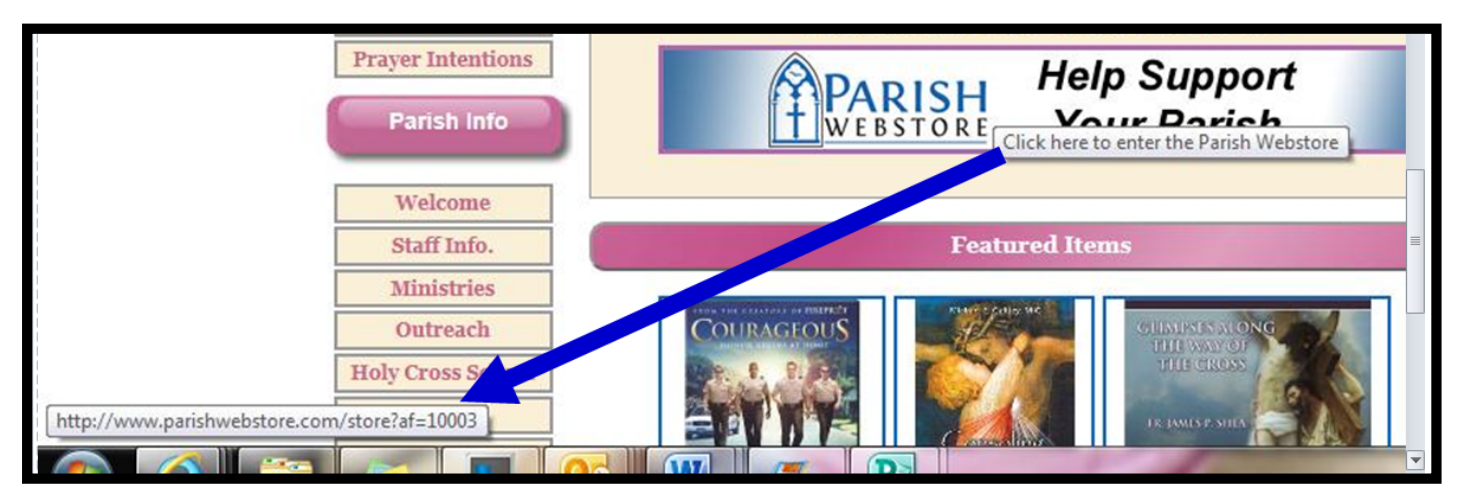

2. Enter Parish WebStore by clicking on a PWS logo with a link that has the affiliate code in it on a parish's web page. Click on an item and "Add to cart"

| Shop by                                  | Books and Bibles              | Digital Media                                                                                                    | Gifts        | Jeweiry                        | At                      | Spanish                               | Apparel                                                                        | _        |
|------------------------------------------|-------------------------------|----------------------------------------------------------------------------------------------------|--------------|--------------------------------|-------------------------|---------------------------------------|--------------------------------------------------------------------------------|----------|
| Did You Know?                            |                               | Shopping Cart                                                                                                    |              |                                |                         |                                       |                                                                                |          |
| Your Parish Ear<br>Every Purchase        | ms 12% With<br>e - Learn More | See the items bel<br>shopping, please                                                                                                    | ow in your t | asket. You ca<br>nue Shopping. | n change q<br>Otherwise | uantities or rem<br>, you may click / | nove items from your basket here. If you would like to<br>Proceed to Checkout. | continu  |
| Most Items Shi                           | pped Free                     | To update your tot                                                                                                    | al, please e | enter in your Cit              | y, State, Po            | ostal Code, and                       | Country to reflect your tax and shipping costs.                                |          |
| Faithful Catholi                         | c Products                    | NOTE: At this tim                                                                                                    | e, we only   | ship to the con                | tiguous 48              | states. We are                        | e working hard to bring Parish WebStore to all 50 s                            | states a |
| Life Matters                             | Affilia                       | ate Code: 10003                                                                                                    | customers    | . Thank you to                 | r your pau              | ence.                                 | Otv Fach Dric                                                                  | •        |
| Addictions<br>Apologetics<br>Bereavement |                               |                                                                                                    | Indivisible  | INDV-H                         |                         |                                       |                                                                                |          |
|                                          |                               | STATE OF THE OWNER OF THE OWNER OWNER OF THE OWNER OF THE OWNER OWNER OF THE OWNER OWNER OWNER OWNER OWNER OWNER OWNER OWNER OWNER OWNER OWNER OWNER OWNER OWNER OWNER OWNER OWNER OWNER OWNER OWNER OWNER OWNER OWNER OWNER | ignacus ri   | 1622                           |                         |                                       |                                                                                |          |
|                                          |                               | INDIVISIBLE                                                                                                    |              |                                |                         |                                       | Remove Update \$21.99 \$21.                                                    | .99      |
| Conversion                               |                               | Care a los as                                                                                                    |              |                                |                         |                                       |                                                                                |          |
| Divorce/Annulments                       |                               | Clear Cart Ite<br>Save This Ca                                                                                                    | ms<br>rt     |                                |                         |                                       | Subtotal \$21.                                                                 | .99      |
|                                          |                               |                                                                                                    |              |                                |                         |                                       | Shipping                                                                       |          |

3. The third approach is to go to the parish's account (or other organization) by logging into the Parish Webstore account with the affiliate code and password. The <u>Parish & School Login</u> link is found at the bottom right of any Parish WebStore page. There you will be able to confirm that site traffic, or visits and sales, are tracking to the parish account.

This document was created with Win2PDF available at <a href="http://www.win2pdf.com">http://www.win2pdf.com</a>. The unregistered version of Win2PDF is for evaluation or non-commercial use only. This page will not be added after purchasing Win2PDF.